### wivia操作マニュアル(PC用)

wiviaはパソコンの画面をワイヤレスでプロジェクターに 投影する無線投影システムです。

※プロジェクターに表示されているwivia画面です(一例)。

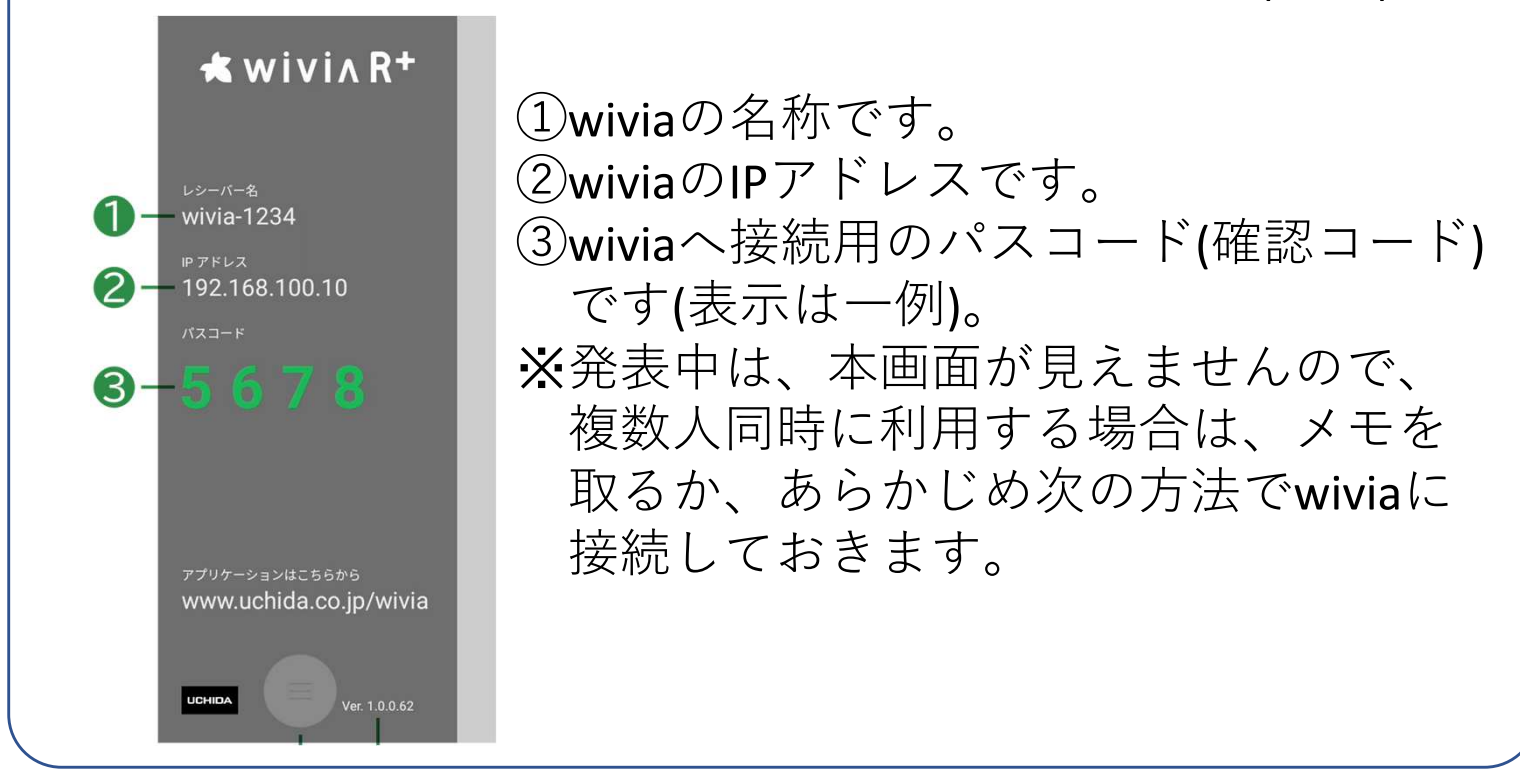

投影手順①ブラウザ(Chrome、Edge)にて、wiviaのIPを入力する。

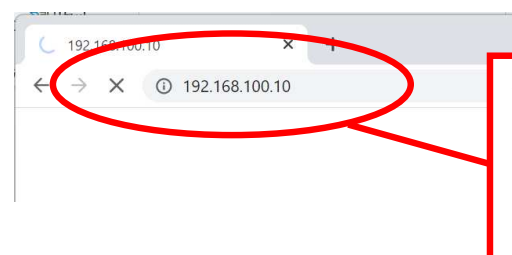

手順①:初回接続時はWebブラウザーごとに異なる警告画面が表示されます。Chromeブラウザーの場合は、「サイトへ移動」、「詳細設定」、「(IPアドレス)にアクセスする」を順にクリックします。

### 投影手順②表示された画面の「開始」をクリックする。 投影手順③パスコードを入力し「発表開始」をクリックする。

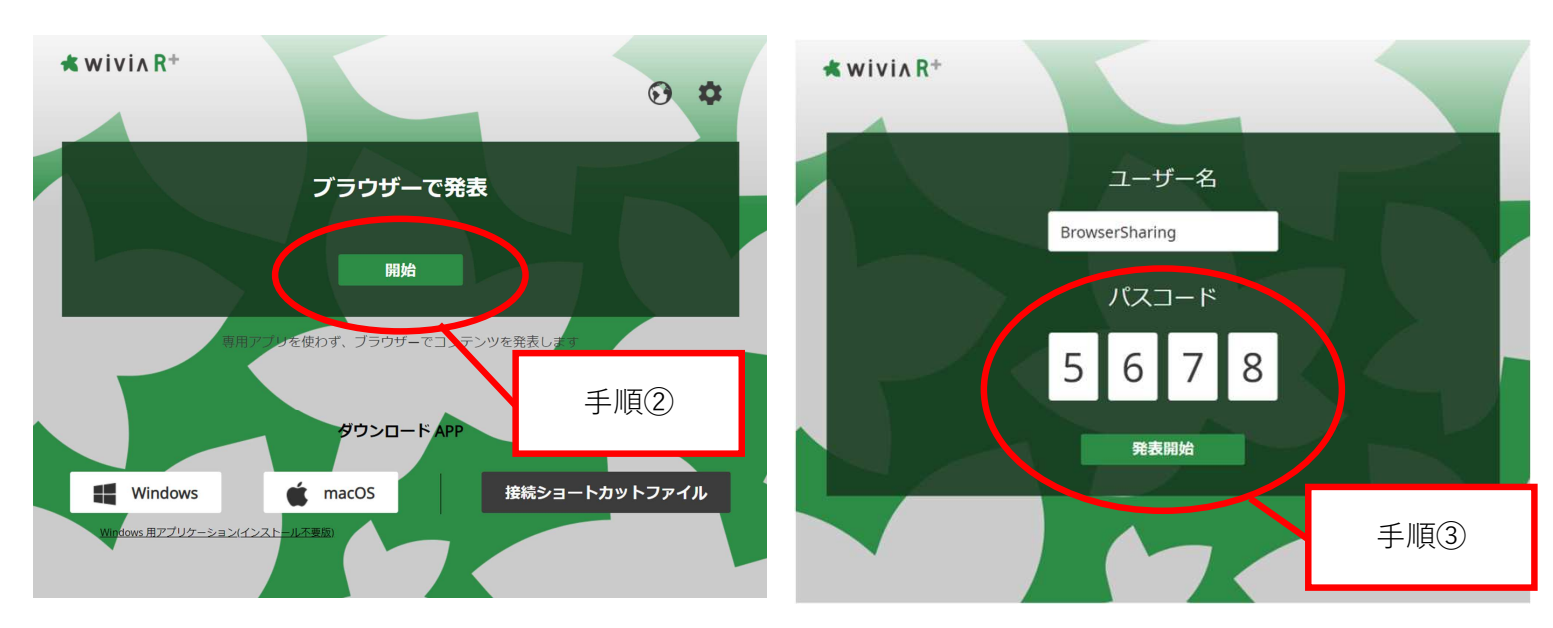

### 投影手順④表示したい画面を選択して、共有する。

| 画面全体                                                                                                    | ウィンドウ | Chrome タブ |                           |
|----------------------------------------------------------------------------------------------------|-------|-----------|---------------------------|
| A maximum of A maximum of A max |       |           |                           |
|                                                                                                    |       |           | 手順④:ZoomやTeamsと<br>司じ手法です |
|                                                                                                    |       |           |                           |

※発表は4人まで同時に行うことができます。 (1台のwiviaで最大で画面を4分割しての投影が可能です。)

投影手順⑤パソコンを使って発表を行う。

投影手順⑥共有を解除する。

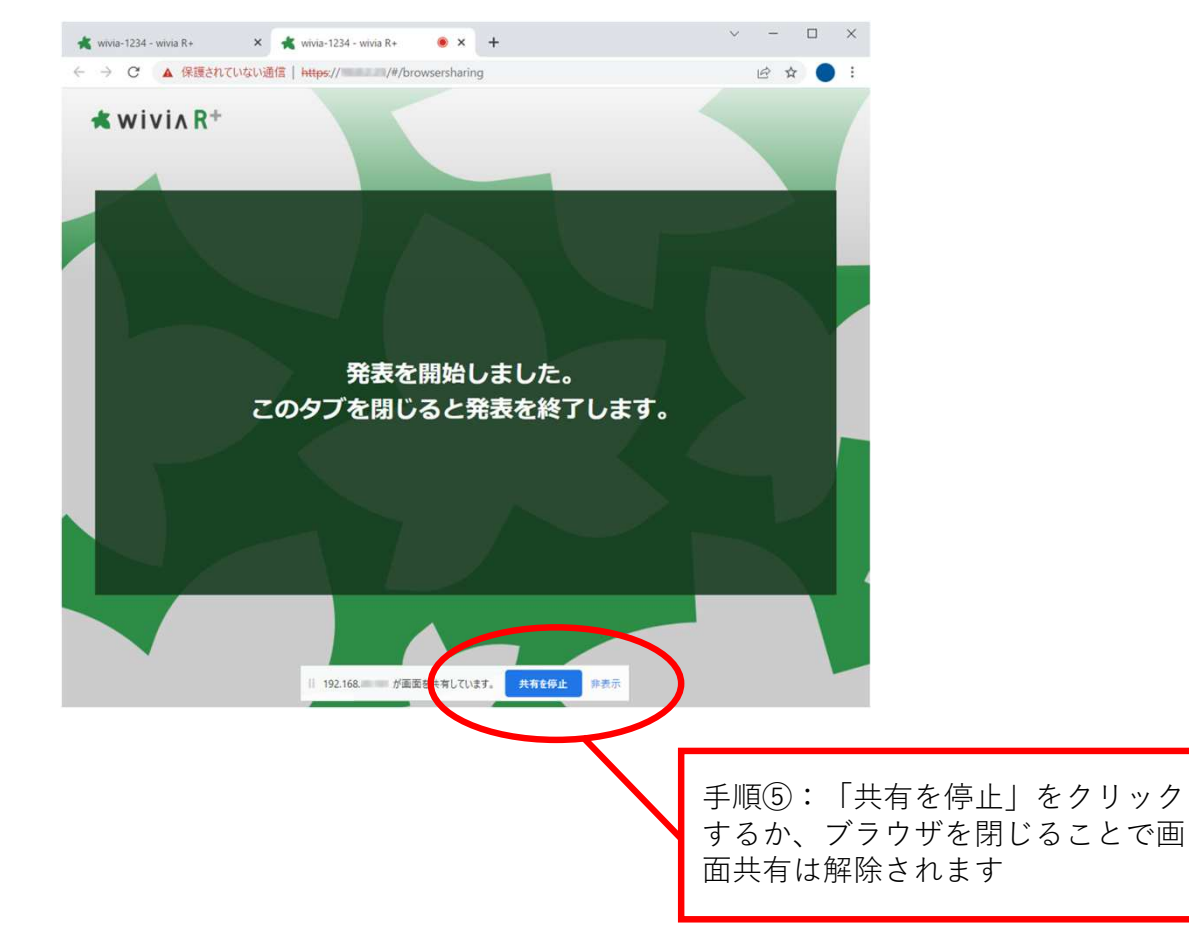

## wivia操作マニュアル(iPad、Android用)

iPad、Android端末で、wiviaに投影する場合は、下記の専用 アプリケーションが必要です。

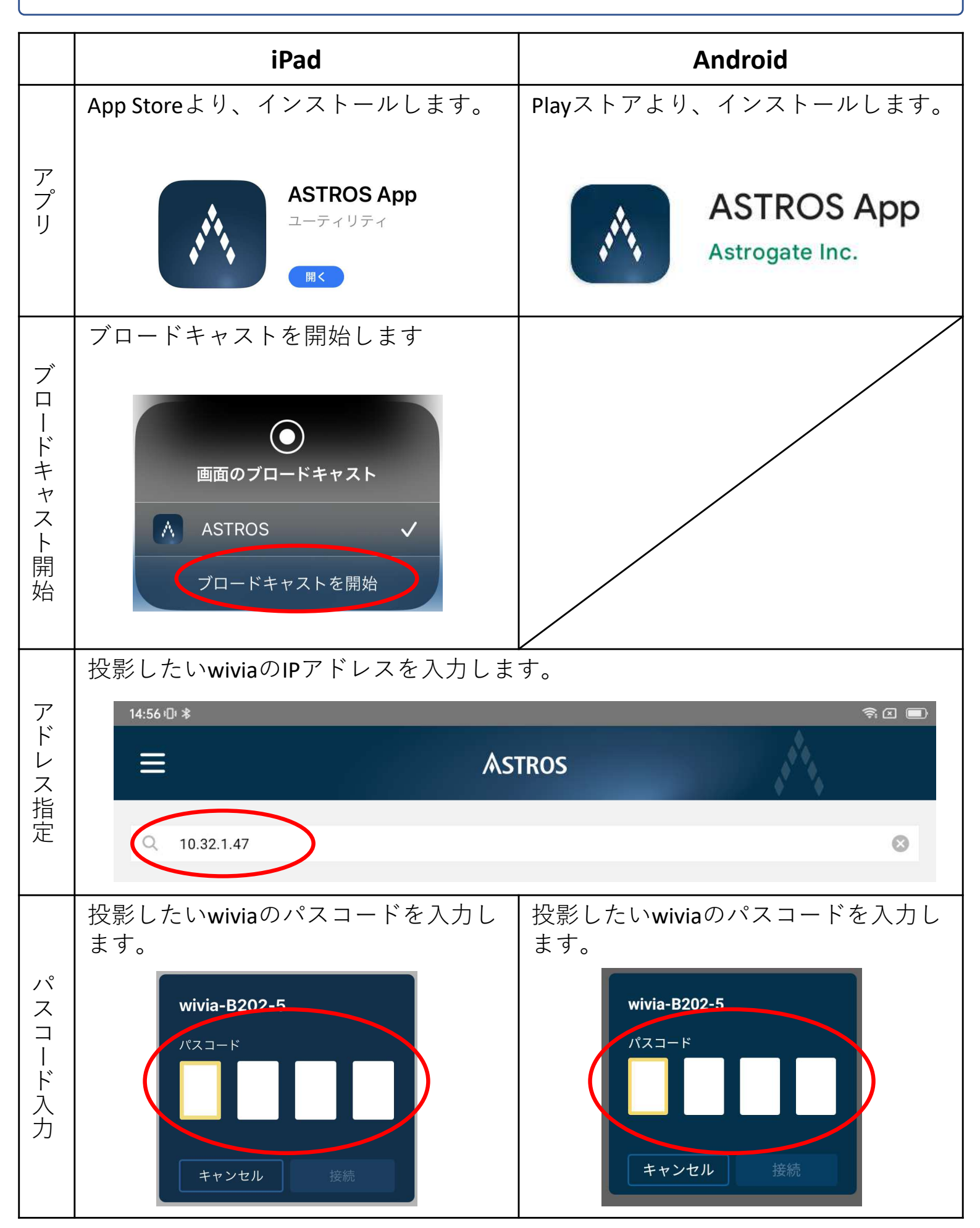

# wivia操作マニュアル(iPad、Android用)

|       | iPad                                                                                                    | Android                                                                                                    |
|-------|----------------------------------------------------------------------------------------------------|----------------------------------------------------------------------------------------------------|
|       | 開始ボタンをタッチして、投影を開始<br>します。                                                                                                    | 開始ボタンをタッチして、投影を開始<br>します。                                                                                                    |
| 投影開始  | 14:51   4月5日 (%)   Image: The set of the set of the | 14:57-0-* ▼ □   ■ ASTROS   ★ wivia-B202-5   ■ ●   ■ ●   ● ●   ● ●   ● ●   ● ●   ● ●   ● ●                                                                     |
|       | ※投影は、4人同時に行うことができます。                                                                                                    | ※投影は、4人同時に行うことができます。                                                                                                    |
| 投影    | 投影したいアプリケーションに切り替<br>えて、発表を行います。                                                                                                    | 投影したいアプリケーションに切り替<br>えて、発表を行います。                                                                                                    |
|       | 停止ボタンをタッチして、投影を終了<br>します。                                                                                                    | 停止ボタンをタッチして、投影を終了<br>します。                                                                                                    |
| 投影終了  | 14:51 4月5日(水)<br>○ ul \$ 58% ■<br>ASTROS<br>wivia=R9202-5<br>正<br>●<br>●<br>●<br>●<br>●<br>●<br>●<br>●<br>●<br>●<br>●<br>●<br>●                                                                                                    | 14:57:0-* ♥ □ ■   ■ ASTROS   ★ wivia-B202-5   ■ ●   ● ●   ● ●   ● ●   ● ●   ● ●   ● ●   ● ●   ● ●   ● ●   ● ●   ● ●   ● ●   ● ●   ● ●   ● ●   ● ●   ● ●   ● ● |
| ブロードキ | ブロードキャストを終了します                                                                                                    |                                                                                                    |
| ヤスト終了 | ASTROS                                                                                                    |                                                                                                    |

## wivia操作マニュアル(付帯資料)

#### OSごとの投影方法について

Wiviaは以下の通り画面共有・名前解決に対応しております。 お使いの端末のOSによって対応可否が異なりますのでご確認ください。 【凡例】〇:対応可/×:対応不可/-:対応無し

### ●画面共有

|             | ブラウザ | アプリ | Google Cast | AirPlay |
|-------------|------|-----|-------------|---------|
| Windows     | 0    | 0   | _           | _       |
| Мас         | 0%1  | ○※1 |             | ×       |
| Android     | _    | 0   | ×           | _       |
| iPad/iPhone | _    | ○※2 |             | ×       |

・ブラウザはChorme79以上、Edge88以上

・GoogleCast、AirPlayはWiviaを検索できないため共有不可

※1:Macの共有はブラウザアプリ・Wiviaのアプリに画面共有の許可が必要

※2:iOS/iPad OS はIP指定のみ可能。(ホスト名指定の場合名前解決されない)

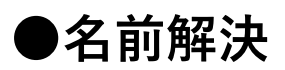

|             | ブラウザ | アプリ | Google Cast | AirPlay |
|-------------|------|-----|-------------|---------|
| Windows     | 0    | 0   |             | _       |
| Мас         | 0    | 0   | _           | ×       |
| Android     | _    | 0   | ×           | _       |
| iPad/iPhone | _    | ×   | _           | ×       |